## How to check in as a vendor guest using Green Security

 Scan the QR code from the approval email at the Green Security kiosk. Note: See instructions below if you are already on-site and did not already request a visit. Result: A Visitor Check In email is sent from <a href="mailto:support@greensecurityllc.com">support@greensecurityllc.com</a> and the day badge sticker prints.

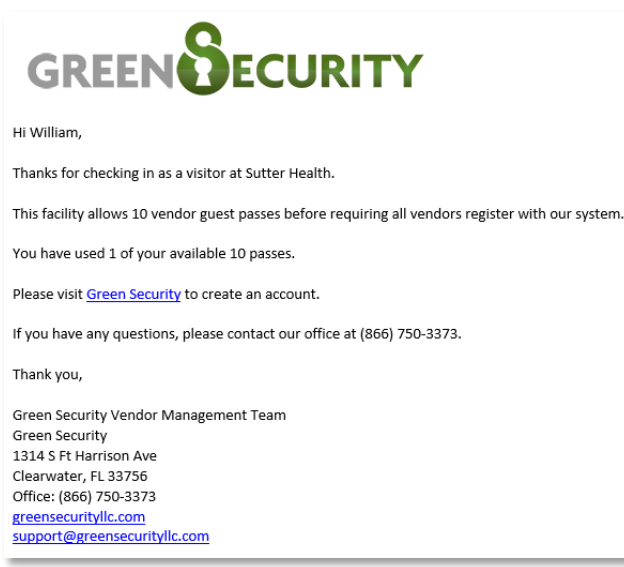

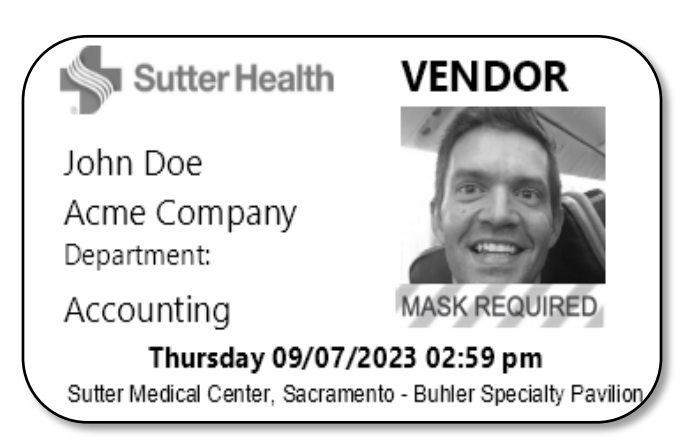

2. Peel the sticker from the liner and wear the badge above the waist.

Note: If someone is walking around without a badge, Sutter staff may immediately question them and have the security team oversee the situation to ensure everyone remains safe.

## If you are already on-site and did not already request a visit, follow these instructions:

Click here for a video on this topic.

- 1. Scan the back of your driver's license or tap the screen of the kiosk.
- 2. Review/Enter your demographic information.
  - Note: Information pre-populates if you scanned your driver's license, however you can make changes as needed.

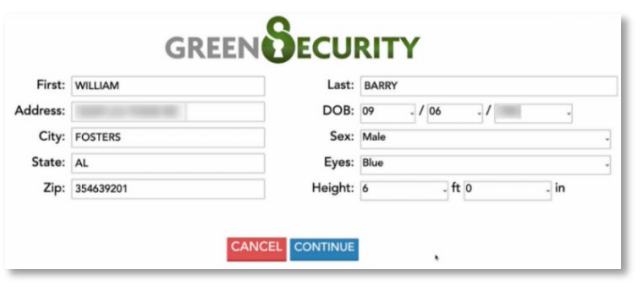

- 3. Select the **Continue** button.
- 4. Select the Visitor type.

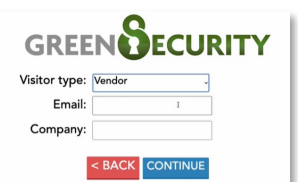

- Delivery Personnel
- Interpreter
- Music Therapy
- Pet Therapy
- Vendor

v5 Updated 02/22/2024

## How to check in as a vendor guest using Green Security

- 5. Enter your **email**.
- 6. Enter your **company name**.
- 7. Select the **Continue** button.
- 8. Provide details about your visit
  - 8.1. Select the **Department** you would like to visit.

| GREENDECUR                                             | ITY                       |
|--------------------------------------------------------|---------------------------|
| Where would you like to visit?                         |                           |
| When do you expect to leave?                           | •                         |
| What's your purpose for visiting?                      | I                         |
| Who are you visiting?                                  |                           |
| Please note: times listed above are in the Eastern Tim | e (US & Canada) timezone. |

- 8.2. Indicate when you **expect to leave**.
- 8.3. Indicate the **purpose of your visit**.
- 8.4. Indicate who you are visiting.
- 8.5. Select the **Continue** button.
- 9. Look at the camera so the kiosk can take your photo (if you did not scan your driver's license).
  - 9.1. Select the Use this Picture button.
- 10. Green Security checks the vendor's details against the national family watchdog registry, any vendor or contractors that have failed a background check previously, Sutter's internal watchlist, and the system wide limit for the vendor guest check-ins.

| Result      | Action                                                                                                    |
|-------------|----------------------------------------------------------------------------------------------------|
| Cleared     | Your day badge sticker prints.                                                                                                    |
| Not Cleared | A vendor guest who fails the national family watchdog check, has failed a previous background check, appears on the Sutter watchlist, or exceeds the vendor guest limit, will see a notification explaining the flag. |

11. Peel the sticker from the liner and wear the badge above the waist.

Note: If someone is walking around without a badge, Sutter staff may immediately question them and have the security team oversee the situation to ensure everyone remains safe.